## How to Fix Uneven Spacing in MS Word

The Modern Language Association (MLA) requires that academic papers be evenly double-spaced throughout the document, with no "extra space above or below the title of the paper or between paragraphs" (*WR* 466). However, the default formatting provided by most standard Microsoft Word software packages often inserts extra spacing before and after paragraphs. (For the purposes of MS Word, a paragraph occurs every time you hit the **Enter** key.) This results in large gaps between lines in the identification block (your name, the instructor's name, the class, and the due date), before and after the title, and between paragraphs. It can also adversely affect the spacing of the references on your works cited page.

To fix uneven spacing in your paper on a **PC** laptop or desktop computer:

- 1. Select your entire document by pressing CTRL-A.
- 2. Under the **Home** tab, click the small arrow in the lower right-hand corner of the Paragraph toolbar. The **Paragraph** menu will appear.
- 3. Under the **Indents and Spacing** tab, review the current settings shown under <u>Spacing</u>. "Figure 1: Typical Default Paragraph Formatting" (shown below), models typical default settings for paragraph and line spacing. The default spacing on your version of MS Word might be slightly different.

| aragraph                                                                            |                                                                                                    |                                                                                                    | . ^                                                                |
|-------------------------------------------------------------------------------------|----------------------------------------------------------------------------------------------------|----------------------------------------------------------------------------------------------------|--------------------------------------------------------------------|
| Indents and Spa                                                                     | acing Line                                                                                                    | and <u>P</u> age Breaks                                                                                                    |                                                                    |
| General                                                                             |                                                                                                    |                                                                                                    |                                                                    |
| Alignment:                                                                          | Centered                                                                                                    | $\sim$                                                                                                    |                                                                    |
| <u>O</u> utline level:                                                              | Body Text                                                                                                    | Collapsed by defaul                                                                                                    | t                                                                  |
| Indentation                                                                         |                                                                                                    |                                                                                                    |                                                                    |
| <u>L</u> eft:                                                                       | 0"                                                                                                    | <u>Special:</u>                                                                                                    | B <u>v</u> :                                                       |
| <u>R</u> ight:                                                                      | 0- ≑                                                                                                    | (none) 🗸 🗸                                                                                                    | / <b>÷</b>                                                         |
| <u>M</u> irror inde                                                                 | ents                                                                                                    |                                                                                                    |                                                                    |
| Spacing                                                                             |                                                                                                    |                                                                                                    |                                                                    |
| <u>B</u> efore:                                                                     | 8 pt 📫                                                                                                    | Li <u>n</u> e spacing:                                                                                                    | <u>A</u> t:                                                        |
| A <u>f</u> ter:                                                                     | 0 pt 🔶                                                                                                    | Multiple 🗸                                                                                                    | 1.15 韋                                                             |
| Don't add                                                                           | spa <u>c</u> e betwe                                                                                                    | en paragraphs of the same style                                                                                                    | 2                                                                  |
| Preview                                                                             |                                                                                                    |                                                                                                    |                                                                    |
| Previous Parago<br>Previous Parago<br>Sample Text<br>Sample Text<br>Following Parag | ph Previous Paragraph<br>ph Previous Paragraph<br>Sample Text Sample Text<br>Sample Text Sample Text<br>Sample Text Sam<br>raph Following Paragra<br>raph Following Paragra | Profous Paragraph Profous Paragraph Profous Parag-<br>Profous Paragraph Profous Paragraph Profous Parag-<br>et Sample Text Sample Text Sample Text Sample Text Sam<br>et Sample Text Sample Text Sample Text Sample Text<br>pair Text Sample Text Sample Text Sample Text<br>pair Text Sample Text Sample Text Sample Text<br>ph Following Paragraph Following Paragraph Following<br>ph Following Paragraph Following Paragraph Following<br>ph Following Paragraph Following Paragraph Following | aph<br>aph<br>sple Text<br>sple Text<br>g Paragraph<br>g Paragraph |
| Following Parag                                                                     |                                                                                                    |                                                                                                    |                                                                    |

Figure 1: Typical Default Paragraph Formatting

4. Change the settings under <u>Spacing</u> so that Before and After both say "0 pt." Change the Line spacing to say "Double." See below, "Figure 2: MLA Paragraph Formatting," for an example to follow.

| Paragraph                                                                 |                                                                                                    |                                                        | ? ×          |
|---------------------------------------------------------------------------|----------------------------------------------------------------------------------------------------|--------------------------------------------------------|--------------|
| Indents and Spacin                                                        | Line and Page Breaks                                                                                                    |                                                        |              |
| General                                                                   |                                                                                                    |                                                        |              |
| Alignment: Le                                                             | it 🗸                                                                                                    |                                                        |              |
| Outline level: Bo                                                         | dy Text 🗸 🗌 Collapsed by                                                                                                    | default                                                |              |
| Indentation                                                               |                                                                                                    |                                                        |              |
| Left: 0"                                                                  | 🗧 <u>S</u> pecial:                                                                                                    | E                                                      | B <u>y</u> : |
| <u>R</u> ight: 0°                                                         | 🗘 (none)                                                                                                    | $\sim$                                                 | *<br>*       |
| Mirror indents                                                            |                                                                                                    |                                                        |              |
| Spacing                                                                   |                                                                                                    |                                                        |              |
| Before: 0                                                                 | t ≑ Li <u>n</u> e spacing:                                                                                                    | 4                                                      | <u>A</u> t:  |
| A <u>f</u> ter: 0                                                         | t ≑ Double                                                                                                    | $\sim$                                                 | <b>*</b>     |
| Don't add spa                                                             | e between paragraphs of the sar                                                                                                    | ne style                                               |              |
| Previous Paragraph Pre<br>Previous Paragraph Pre<br>Sample Text Sample Te | ious Paragraph Provious Paragraph Provious Paragraph Pro<br>ious Paragraph Provious Paragraph Provious Paragraph Pro<br>Sample Text Sample Text Sample Text Sample Text Sample | víous Paragraph<br>víous Paragraph<br>Text Sample Text |              |
| Sample Text Sample Tex<br>Sample Text Sample Tex                          | : Sample Text Sample Text Sample Text Sample Text Sample<br>: Sample Text Sample Text Sample Text                                                                              | Text Sample Text                                       |              |
| <u>T</u> abs                                                              | Set As <u>D</u> efault Of                                                                                                    | (                                                      | Cancel       |

Figure 2: MLA Paragraph Formatting

- 5. Click **OK**.
- 6. Click anywhere in your document so that your entire paper is no longer selected. This will prevent any accidental changes or deletions.

*Note:* The instructions provided above are specific to a **PC** laptop or desktop computer. The procedures to follow for a **Mac** laptop or desktop computer are similar; you will simply need to access the **Format** menu and then select **Paragraph...**. The instructions are the same from that point forward.